## Software Dove Navigare: istruzioni per l'uso

Vademecum rapido per l'utilizzo del software di navigazione nelle sue funzioni principali.

L SOFTWARE IN OMAGGIO CON Dove Navigare non è una demo bensì una applicazione completa in tutte le sue funzioni. Come un comune software cartografico contiene le carte georeferenziate del Mediterraneo e un database con le indicazioni di tutti i porti, gli approdi e gli scali indicati sul portolano di BoLI-NA. È un'applicazione semplice, intuitiva, studiata per pianificare la rotta, calcolare le distanze, prendere appunti e consultare le informazioni utili alla navigazione. Vediamone più da vicino le funzioni:

**Spostarsi sulla carta.** Per spostarsi sulle carte di DOVE NAVIGARE è necessario selezionare lo strumento "mano" nella barra superiore del programma (in alto a sinistra). Quindi, tenendo premuto il tasto sinistro del mouse, è sufficiente muoversi fino a raggiungere la posizione desiderata.

**Eseguire uno zoom.** Lo strumento preposto a effettuare lo zoom è il tasto "lente". Basterà posizionarsi con il cursore al centro dell'area che si desidera ingrandire e fare un clic con il tasto sinistro del mouse. Questo consentirà di passare alla successiva scala di visualizzazione. Premendo il tasto destro del mouse sarà invece possibile scegliere una scala a piacere fra quelle disponibili in quell'area selezionandola da un apposito menù a tendina che comparirà a fianco del cursore.

Ingrandimenti e riduzioni di scala possono essere effettuati anche attraverso uno dei pulsanti posti in alto a destra nella barra degli strumenti rappresentati da una lente con i simboli "+" e "-".

Misurare le distanze. Per calcolare il numero di miglia necessario a coprire una determinata rotta, nonché conoscere la prua da tenere per raggiungere una destinazione è necessario fare un clic sullo strumen-

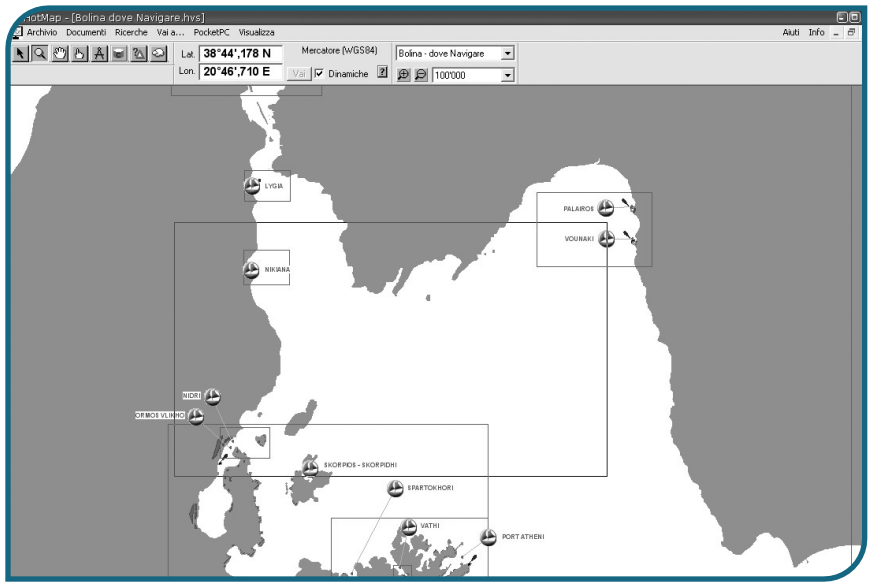

Nelle carte del software Dove Navigare i simboli a forma di barchetta indicano i porti recensiti e le cornici rettangolari le aree in cui è possibile variare la scala di visualizzazione.

to "compasso", posizionarsi su uno degli estremi del segmento che si intende misurare e fare un clic. Spostando il cursore comparirà la distanza e il rilevamento dal punto fissato. Il clic successivo interrompe la misurazione.

**Eseguire una ricerca.** Per cercare un porto, un approdo o una località, occorre selezionare la voce "ricerche" nel menù principale al di sopra della barra degli strumenti, quindi il tipo di oggetto che si intende trovare: porto, località, isola, baia, mare, etc). Per esempio, per trovare un porto basterà scegliere "dove Navigare" e, nella successiva tendina, la voce "porti". Nella scheda che compare digitare il nome del porto che si sta cercando. Confermare la ricerca premendo il pulsante verde in alto a destra nella scheda, oppure il tasto "invio" della tastiera.

Così facendo comparirà l'elenco di tutti i porti che corrispondono alla richiesta, comprensivi di coordinate. Facendo un doppio clic sulla riga corrispondente al luogo di interesse, la carta si sposterà automaticamente nella posizione dell'oggetto e lo stesso verrà evidenziato da un'icona lampeggiante. Sempre dalla schermata dell'elenco, una volta selezionato il porto di interesse, si può accedere a una serie di funzioni tra cui la consultazione della scheda del porto, col pianetto e le note testuali, l'ingrandimento

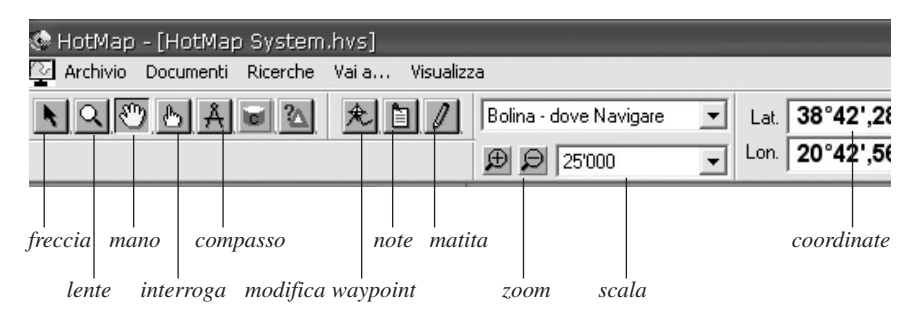

## Tecnologia

del dettaglio o la stampa della pagina visualizzata.

**Consultare la carta in modalità interattiva.** Lo strumento "interroga", rappresentato da una mano con l'indice teso, permette di consultare la cartografia in modo interattivo: è sufficiente spostarsi con il cursore su un oggetto per vederne comparire la denominazione; per esempio un porto, una località o una rotta tracciata. Il doppio clic sul-

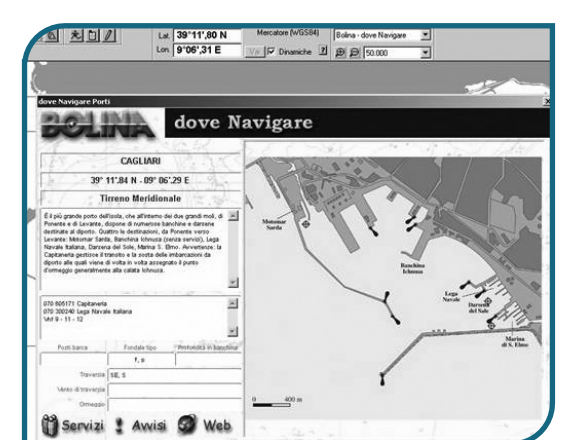

Cliccando sul simbolo barchetta è possibile accedere alle informazioni relative ai porti del portolano digitale.

l'oggetto selezionato apre la scheda per la consultazione dei dati a questo relativi.

Tracciare, modificare o eliminare una rotta. Per tracciare una rotta bisogna selezionare il simbolo "matita", quindi posizionare il cursore sul punto di partenza e fare un clic. Ogni clic ulteriore fisserà successivi waypoint. Per eliminare un punto nave è sufficiente utilizzate il tasto "indietro" sulla tastiera del pc (quello al di sopra dell"invio").

Per confermare la rotta occorre premere "invio". Così facendo si aprirà automaticamente una scheda in cui si potranno inserire gli elementi per il calcolo dei dati di navigazione. Confermare il tutto cliccando nella scheda medesima, sul tasto verde in alto a destra.

Durante il tracciamento della rotta. è possibile visualizzare a fianco del cursore, i dati relativi alla distanza parziale e progressiva, le coordinate relative e il rilevamento tra il waypoint precedente e il cursore. Per visualizzarli, fare un doppio clic sullo strumento "matita" e barrare la casella relativa al dato che si vuole consultare in modo interattivo. Per aprire la scheda della rotta selezionare lo strumento "interroga" e fare un doppio clic sulla rotta tracciata. Per stampare i dati di navigazione cliccare su "stampa", comando posto nella scheda della rotta.

Per spostare uno dei waypoint è necessario selezionare lo strumento apposito raffigurante una curva con un target, cliccare sul punto che si intende spostare e cliccare invio una volta effettuato lo spostamento. Per cancellare una rotta, fare un clic sullo strumento "cursore", posizionarsi sulla rotta e fate un altro clic. La rotta viene selezionata. Premere il tasto "canc" per eliminarla. Attenzione: l'operazione di cancellazione non può essere annullata.

Inserire o eliminare un'annotazione. Fare un clic sullo strumento "annotazioni". Posizionarsi sul punto della carta in cui si vuole aggiungere una nota, cliccare e procedere con la compilazione della scheda visualizzata. Per confermare, selezionare il bottone verde in alto a destra della scheda stessa.

Per eliminare un'annotazione, fare un clic sullo strumento "freccia", posizionarsi sull'annotazione e selezionarla. Premere il tasto "canc" per eliminarla. Anche in questo caso è bene prestare attenzione poiché l'operazione non può essere annullata.

**Registrare le rotte preferite.** È possibile memorizzare un elenco di posizioni geografiche personalizzate e visualizzabili direttamente attraverso il comando "Vai a..." presente nella barra dei menu.

Per inserire una nuova posizione si può procedere nel seguente modo:

1. centrare a video la località o la posizione che si intende memorizzare ingrandendo con la lente o inserendo direttamente le coordinate negli appositi spazi della finestra coordinate;

2. selezionare la voce "aggiungi a preferiti" nella prima riga del menu "Vai a...";

3. inserire con la tastiera un nome che si vuole assegnare alla nuova posizione geografica e confermare;

4. nella finestra successiva è possibile scegliere se registrare anche la scala corrente: se confermata quando si selezionerà, questa posizione verrà visualizzata alla scala registrata.

Il nome inserito comparirà come voce "preferita" del menu "Vai a…". **Mostrare e nascondere i temi.** Dal menù principale selezionare "visualizza" e, dal menù a tendina successivo "finestre di dialogo". Scegliere "mostra". Comparirà un elenco dei temi presenti sulla carta che possono essere mostrati o nascosti secondo la necessità. Un clic sulla casella a fianco di ogni voce abilita o disabilita la visione del tema corrispondente.

Aiuti dinamici. Dal nenù principale selezionare "visualizza" e dal menù a tendina "finestre di dialogo". Scegliere "help dinamici". Comparirà una finestra guida contenente le istruzioni per utilizzare correttamente lo strumento selezionato. Il contenuto della finestra varia automaticamente ogni qualvolta viene selezionato uno strumento (freccia, mano, dito, rotta, ...). Per alcuni strumenti compare anche un pulsante "guida" che indirizza a ulteriori dettagli relativi allo strumento in oggetto e al suo comportamento.

**Download del software e requisiti di sistema.** Per utilizzare il software DOVE NAVIGARE è necessario collegarsi all'indirizzo web <www.bolina.it/dovenavigare> e seguire le istruzioni per il download, l'installazione e la registrazione dell'applicazione. Per quest'ultima operazione è richiesto il codice di attivazione contenuto a pagina 426 della presente pubblicazione.

L'applicazione DOVE NAVIGARE è disponibile solo per sistema operativo Windows 98, Me, 2000, Xp, Vista (32 bit) e 7 (32 bit). Ci scusiamo con gli utenti Mac e Linux che, in attesa che venga sviluppata una versione compatibile con questi "ambienti", possono comunque utilizzarlo installando appositi software di emulazione.

Buon Vento!